資料③

## **SNS施設内管理者向け**

## ふくいみまもりSNS 操作手順書 マスタメンテナンス編

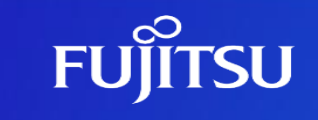

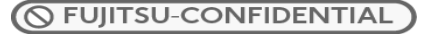

Copyright 2023-2024 FUJITSU LIMITED

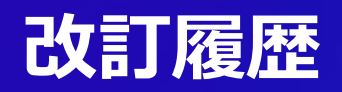

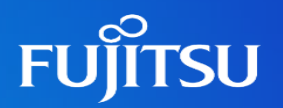

| 版数  | 発行日       | 改訂履歴 |
|-----|-----------|------|
| 第1版 | 2024年2月6日 | 初版発行 |
|     |           |      |
|     |           |      |
|     |           |      |
|     |           |      |
|     |           |      |
|     |           |      |

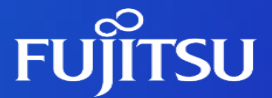

# マスタメンテナンスの起動方法

### マスタメンテナンスの起動方法

FUjitsu

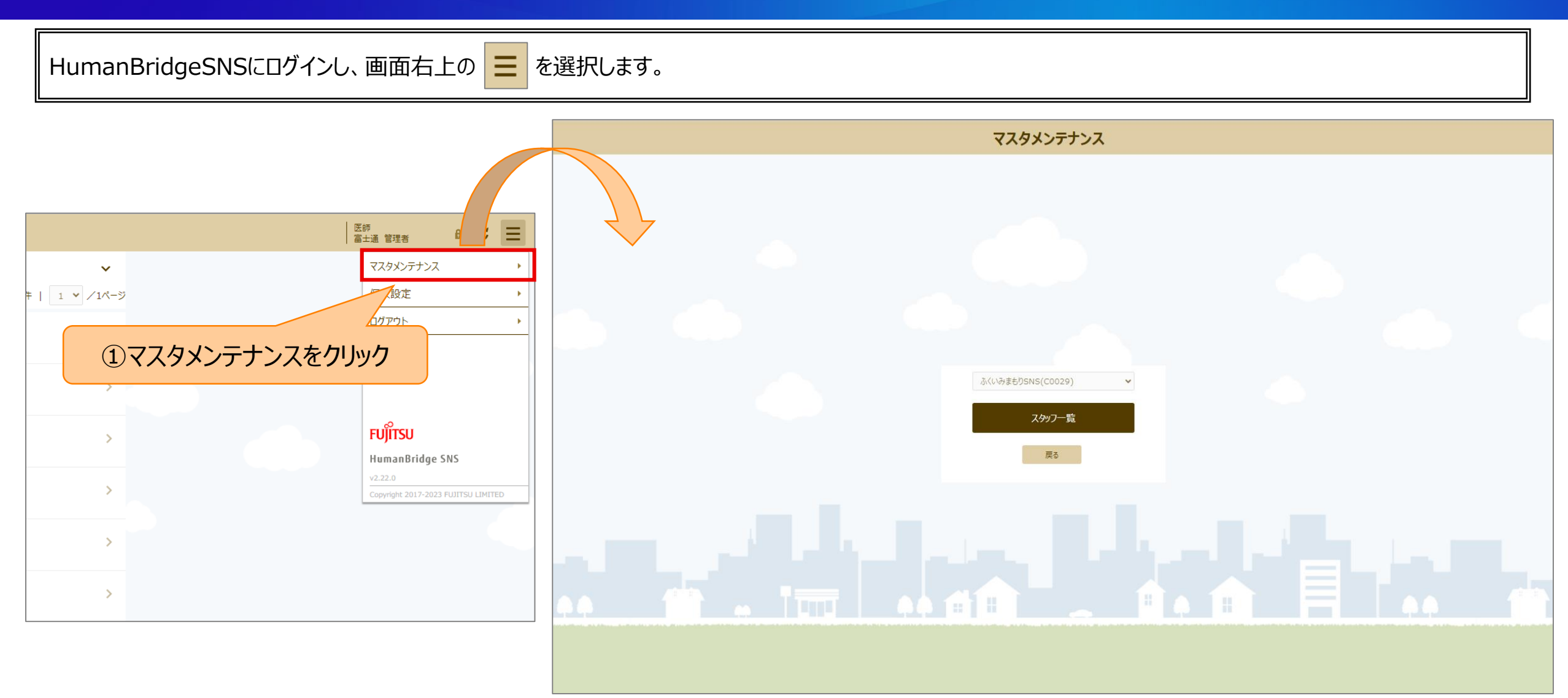

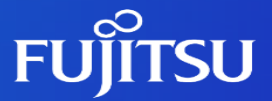

# スタッフの登録方法

①スタッフ登録画面の起動

②スタッフの登録

③クライアント証明書の送付

④VPN情報の送付(Web会議機能を使用する場合のみ)

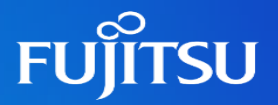

ふくいみまもりSNSを操作する、事業所の利用者を追加する手順を説明します。

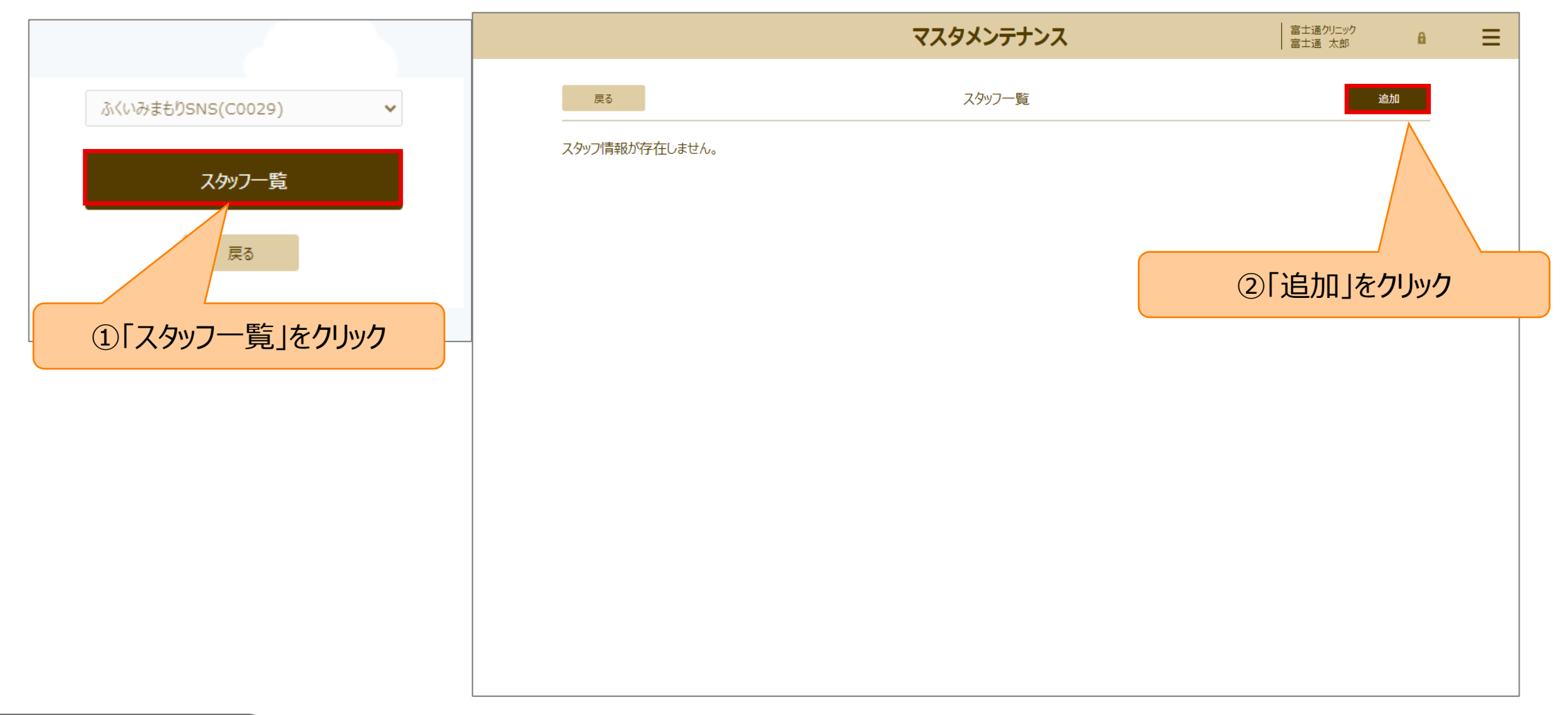

### ②.スタッフの登録

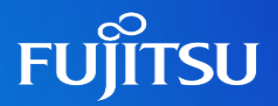

#### 追加する利用者の氏名、メールアドレスを登録します。

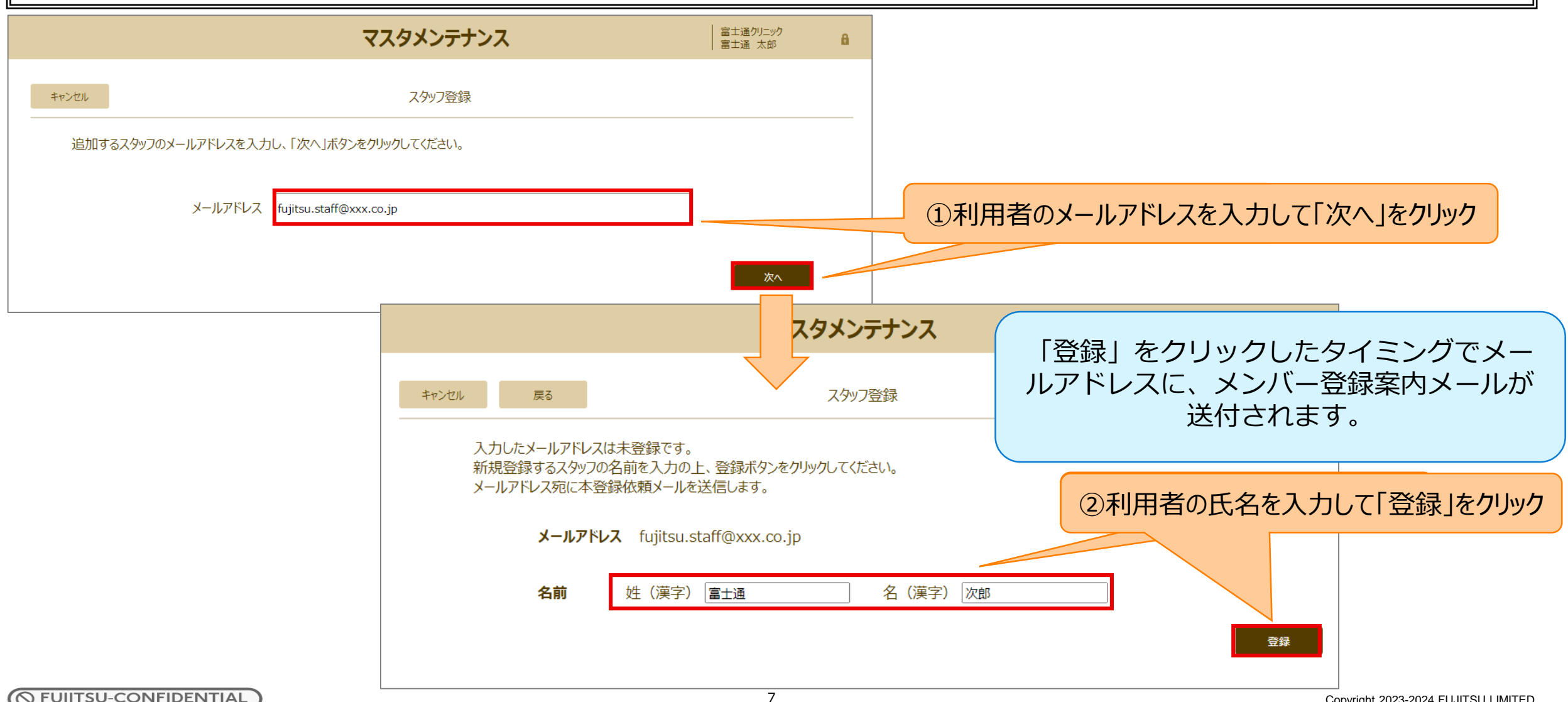

# ③.クライアント証明書の送付

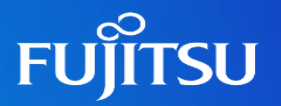

#### 追加したスタッフにクライアント証明書を送付します。

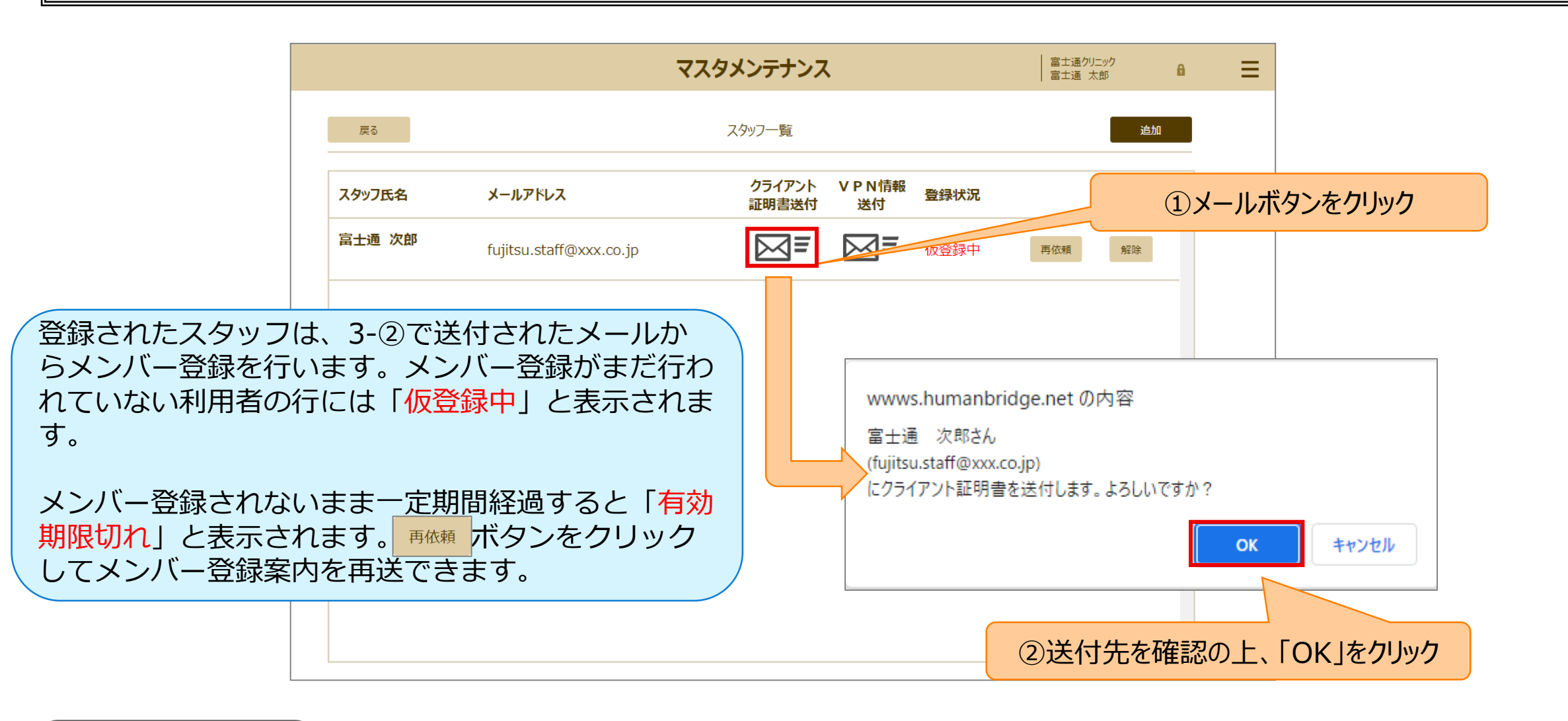

### ④.VPN情報の送付(Web会議機能を使用する場合のみ)

「スタッフー覧」からVPNの接続情報を送付します。※Web会議機能を使用しない場合はこの作業は不要です。

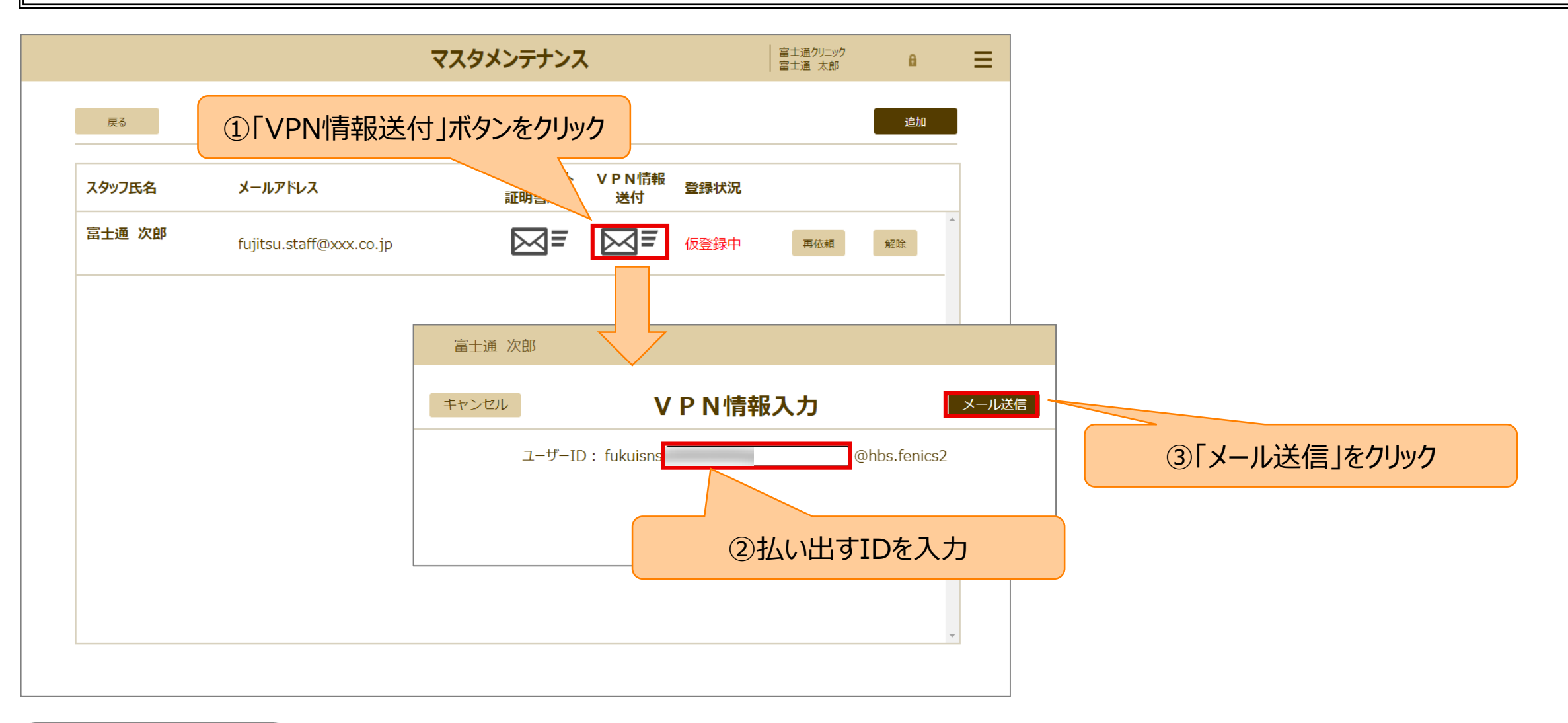

FUJITSU